# Chorus PRO

# Déroulé de la formation

2

- □ 9h 30 (14h 00): Quelques chiffres en introduction
- 9h 40 (14h 10): Paramétrage gestionnaire principal et utilisateur technique
- □ 10 h 00 (14h30): Raccordement à Chorus Pro
- □ 10 h 10 (14h40): Pause
- □ 10 h 45 (15h15): Récupération des factures
- □ 11 h 00 (15h30): Gestion des ASAP

### **Présentation**

3

## Présentation

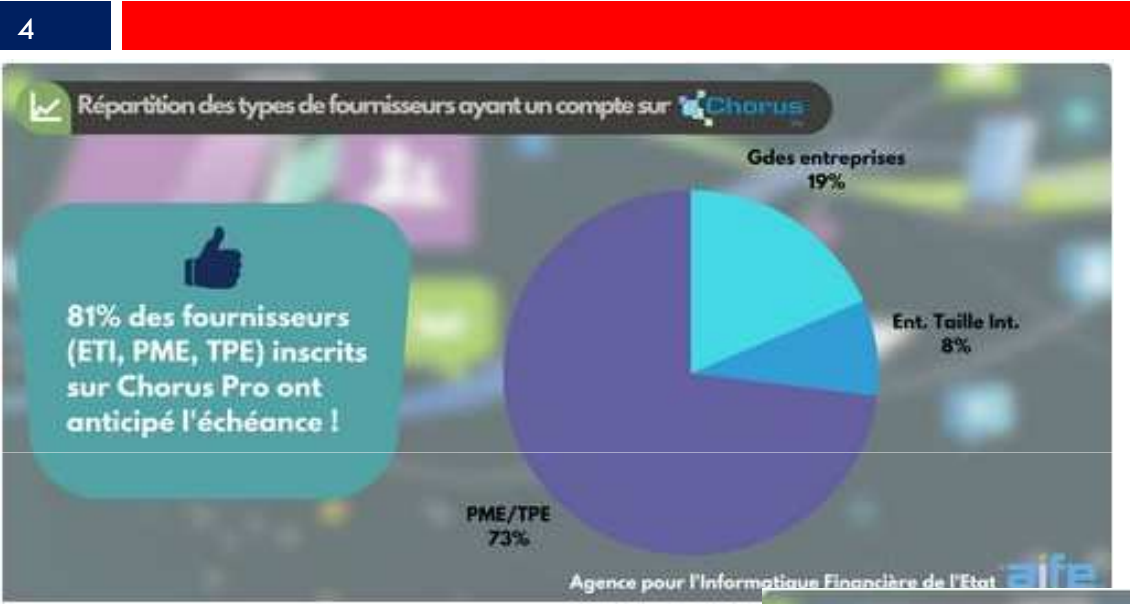

L'activité sur Chorus Pro démontre que les "petits" fournisseurs anticipent les prochaines échéances de l'obligation progressive liée au développement de la facturation électronique.

Les PME et TPE, concernées par les prochaines échéances (2018, 2019 et 2020) répondent présentes dès 2017, à la fois en termes de comptes inscrits ainsi que de factures émises !

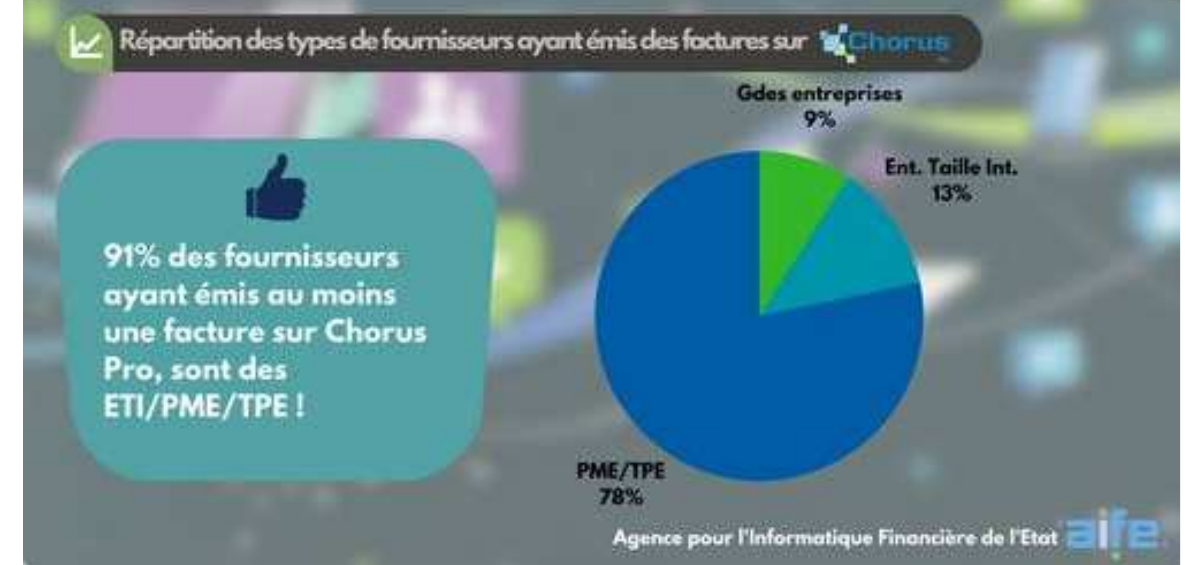

### Présentation

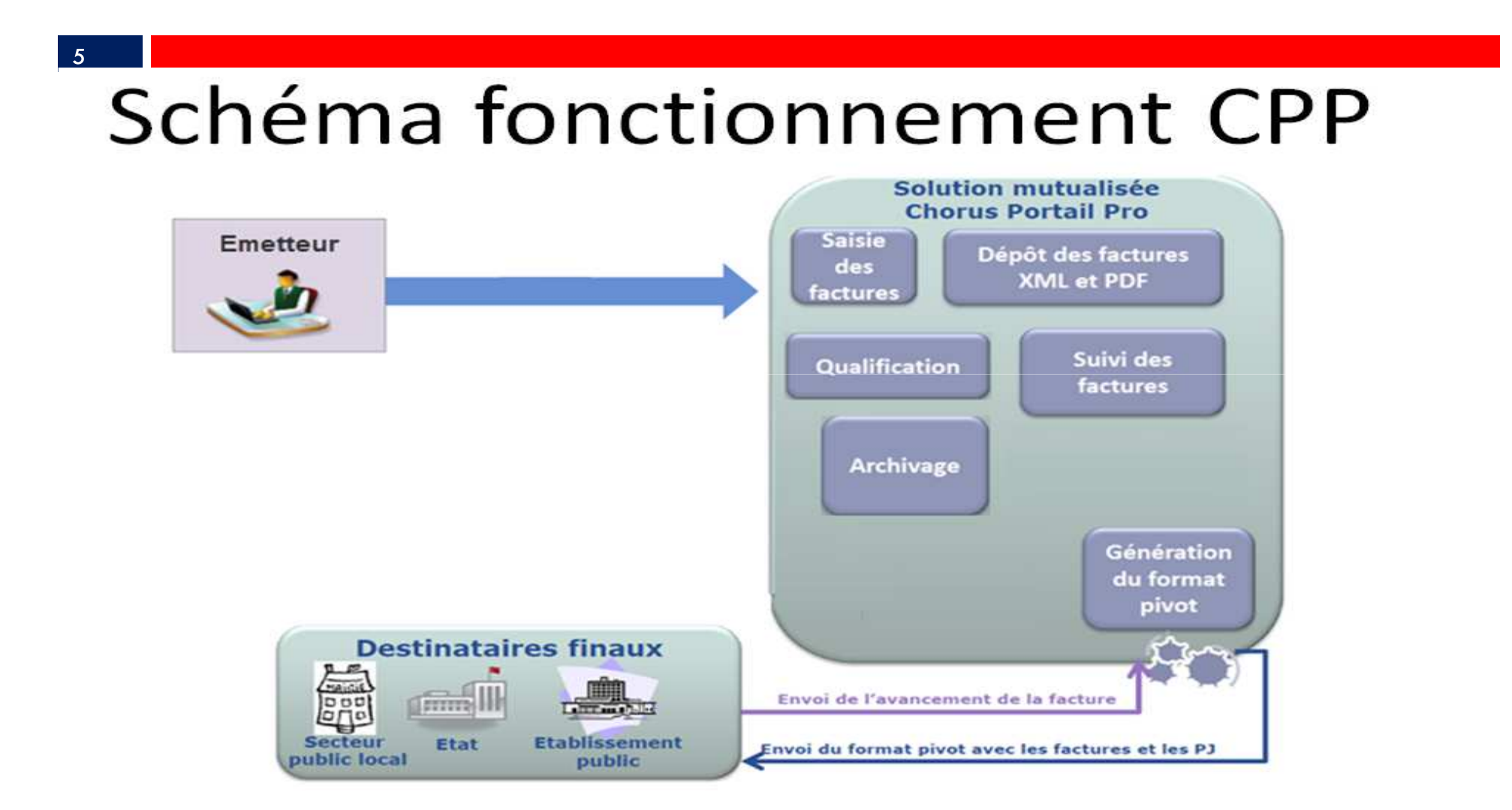

6

### Paramétrage général dans le portail Chorus pro

#### 7

Le premier paramétrage a été réalisé, pour vous, par votre trésorier.

Ce dernier a créé un premier utilisateur dit : Gestionnaire Principal (GP).

Puis, éventuellement, un ou des Utilisateur(s) Technique(s) (UT).

Seul, le GP peut transférer son rôle de GP vers un autre UT. Ce dernier deviendra alors GP mais <u>il n'y aura pas deux GP par site</u>.

Seul le GP peut activer, désactiver ou supprimer un ou plusieurs UT.

Seul le GP peut ajouter ou supprimer un ou plusieurs espaces à un UT.

Cela se fait directement via le portail Chorus Pro.

La création des GP ou des UT sera réalisée par le trésorier au moment de la création du compte utilisateur du portail DGFIP.

Il existe également une notion de Gestionnaire Secondaire avec des droits restreints par rapport au GP.

#### 8 Sur le portail Chorus Pro (CP), sur l'onglet Mon Compte : Accueil connecté Activités du gestionnaire Factures reçues Factures émises Sollicitations reçues Sollicitations émises Mon Compte **Mon Compte** Les boutons Mes informations personnelles et -+ -Informations générales Votre adresse de contact sera utilisée pour toutes les notifications. www.anadoo.fr Adresse électronique de contact \* : Nom\*: Prénom \* : Adresse postale -MAIRIE **GARONNE** Adresse \* : Complément adresse 1 : Complément adresse 2 : Code postal \* : Ville \* : Permettent de Pays\*: France Téléphone : +33 plier ou déplier Fax: +33 les pavés. + Mes paramètres ←Annuler ✓Valider Agence Technique Departementale

HAUTE-GARONNE

| 9               |                 |                                 |               |                           |                         |                      |              |                 |                      |
|-----------------|-----------------|---------------------------------|---------------|---------------------------|-------------------------|----------------------|--------------|-----------------|----------------------|
|                 |                 |                                 |               |                           |                         |                      |              |                 | _                    |
| Identifiant St  | ucture          | A Raison sociale                |               | ↓T Rôle                   |                         | ţŢ                   | Actions      | :<br>           |                      |
| 25310197600020  | 7               | AGENCE TECHNIQUE DEPARTEMENTALE |               | GESTIONNAIRE_SI           | ECONDAIRE               |                      |              | Ш               | U                    |
|                 |                 |                                 |               |                           | Supprimer ratt          | achements            | +Dem         | ander un ra     | ittachement          |
| Mes abonneme    | nts aux espaces |                                 |               |                           |                         |                      |              |                 |                      |
|                 |                 |                                 |               |                           | 4 4 1                   | 2                    | 5 1          | lignes pa       | r page (6 lignes     |
| Identifiant str | ucture 🏨        | Raison sociale                  | lî Service lî | Nom de l'espace           | 11 Habilitation         | .↓† si               | atut I       | Action          |                      |
| 25310197600020  |                 | AGENCE TECHNIQUE DEPARTEMENTALE |               | Mes sollicitations émises | MODIFICATION            | N V                  | LIDE         | â               | 0                    |
| 25310197600020  | I.              | AGENCE TECHNIQUE DEPARTEMENTALE |               | Mes factures émises       | MODIFICATION            | N V                  | LIDE         | â               | 0                    |
| 25310197600020  | I               | AGENCE TECHNIQUE DEPARTEMENTALE |               | Mon compte                | MODIFICATION            | N V                  | LIDE         | â               | 0                    |
| 25310197600020  | 1               | AGENCE TECHNIQUE DEPARTEMENTALE |               | Mes sollicitations reçues | MODIFICATION            | N V                  | LIDE         | Ē               | 0                    |
| 25310197600020  | l.              | AGENCE TECHNIQUE DEPARTEMENTALE |               | Mes factures reçues       | MODIFICATION            | N V                  | LIDE         | Ê               | 0                    |
|                 |                 |                                 |               |                           | ∎Supprime               | r abonnemer          | ts 🕇         | Ajouter un a    | abonnement           |
|                 |                 |                                 |               |                           |                         |                      | _            |                 |                      |
| Pieces jointes  |                 |                                 |               |                           |                         |                      |              |                 |                      |
| Туре            | Désignation     | 11 Extension                    | 1t            | Nom du fichier            |                         | Actions              | 5            | Total de 0      | ) pièce(s) jointe(s) |
|                 |                 |                                 |               |                           | Les crmats aut          | torisés sont : de    | ic, pdf, pps | s, ppt, xml, xl | s, zip, odt et ods.  |
|                 |                 |                                 |               | Supprimer pièces join     | tes <b>Ł</b> Télécharge | vièces jointes       | +Ge          | estion des pi   | ièces jointes        |
|                 |                 |                                 |               |                           |                         | $\mathbf{\setminus}$ |              |                 |                      |
|                 | Agence          | Technique Dénartementale        | Un clio       | c sur le b                | outon 2                 | 531019760            | 0020 💉       | VO              | us pe                |
|                 | HAUTE           | -GARONNE                        | et d'ac       | air sur tou               | us les ut               | ilisat               | eu           | rs d            | e la s               |

| paces                       |              |                                                                                                    |                           |         |                         |                       |                          | -              |                |
|-----------------------------|--------------|----------------------------------------------------------------------------------------------------|---------------------------|---------|-------------------------|-----------------------|--------------------------|----------------|----------------|
|                             |              |                                                                                                    |                           |         | •                       | 1 2                   | ▶ 5 ▼ lignes par pag     | e (8 ligne(s)) |                |
| Service                     |              |                                                                                                    | H Espace                  |         | ↓† Statut               | 1 Actio               | ns 🔳                     |                |                |
| Service des factures public | ques         |                                                                                                    | Mes factures émises       |         | ACTIVE                  |                       | 0                        |                |                |
| Service des factures public | lues         |                                                                                                    | Mes factures émises       |         | ACTIVE                  |                       | 0                        |                |                |
| Service des factures public | ques         |                                                                                                    | Mes factures reçues       |         | ACTIVE                  |                       | 0                        |                |                |
| Service des factures public | ques         |                                                                                                    | Mes factures reçues       |         | ACTIVE                  |                       | 0                        |                |                |
| Service des factures public | lues         |                                                                                                    | Mes sollicitations reçues |         | ACTIVE                  |                       | 0                        |                |                |
|                             |              |                                                                                                    |                           |         |                         | +Ajouter des es       | spaces 🗍 🛱 Supprimer des | espaces        | La             |
|                             |              |                                                                                                    |                           |         |                         |                       |                          |                | suppression    |
| lisateurs rattachés à       | la structure |                                                                                                    |                           |         |                         |                       |                          | -              |                |
|                             |              |                                                                                                    |                           |         |                         |                       | s 💌 lignes par pag       | e (4 ligne(s)) | uu             |
| N                           | a            | Adverse de constante de la                                                                                                    | t otto                    |         | Bata da afasti atras II |                       |                          |                | gestionnaire   |
| Nom                         | Prenom       | Adresse de contact                                                                                                    | Kole                      | Statut  | Date de reactivation    | Date cerniere connexi | ion Actions              |                | principal      |
|                             |              | water and a state of the                                                                                                    |                           | INACTIF |                         | 12/05/2017            | 0 4 10 =                 |                | ontroinoro un  |
|                             | No.          | and the second second s | GESTIONNAIRE_SECONDAIRE   | ACTIF   |                         | 12/05/2017            |                          |                | entralitera ur |
|                             |              | Patd31.fr                                                                                                    | GESTIONNAIRE_SECONDAIRE   | ACTIF   |                         |                       | Q 💉 🖓 🛅                  | 0              | fenêtre de     |
|                             |              | sa @atd31.fr                                                                                                    | GESTIONNAIRE_SECONDAIRE   | ACTIF   |                         | 24/05/2017            | Q 🖍 🖓 🛅                  | 0              | validation ·   |
|                             |              |                                                                                                    |                           |         |                         |                       |                          |                | vandation      |

En tant que GP, il est possible de desactiver, de reactiver ou supprimer un OT.

Agence Technique Départementale **HAUTE-GARONNE** 

× Fenêtre de confirmation Etes-vous sûr de vouloir supprimer vos rattachements aux structures suivantes ? Raison sociale Code Service 11 Statut **Identifiant Structure** 1 214000012 COMMUNE DOM: NO VALIDEE Penser a cocher Si vous êtes le gestionnaire principal de l'une de ces structures, la case pour vous devez désigner un nouveau gestionnaire à la prochaine étape. activer le bouton Après suppression du rattachement, vous ne pourrez plus consulter les demandes émises au titre de ces structures. Valider + Annuler Ceci entrainera la sélection du nouveau GP:

Agence Technique Départementale HAUTE-GARONNE

11

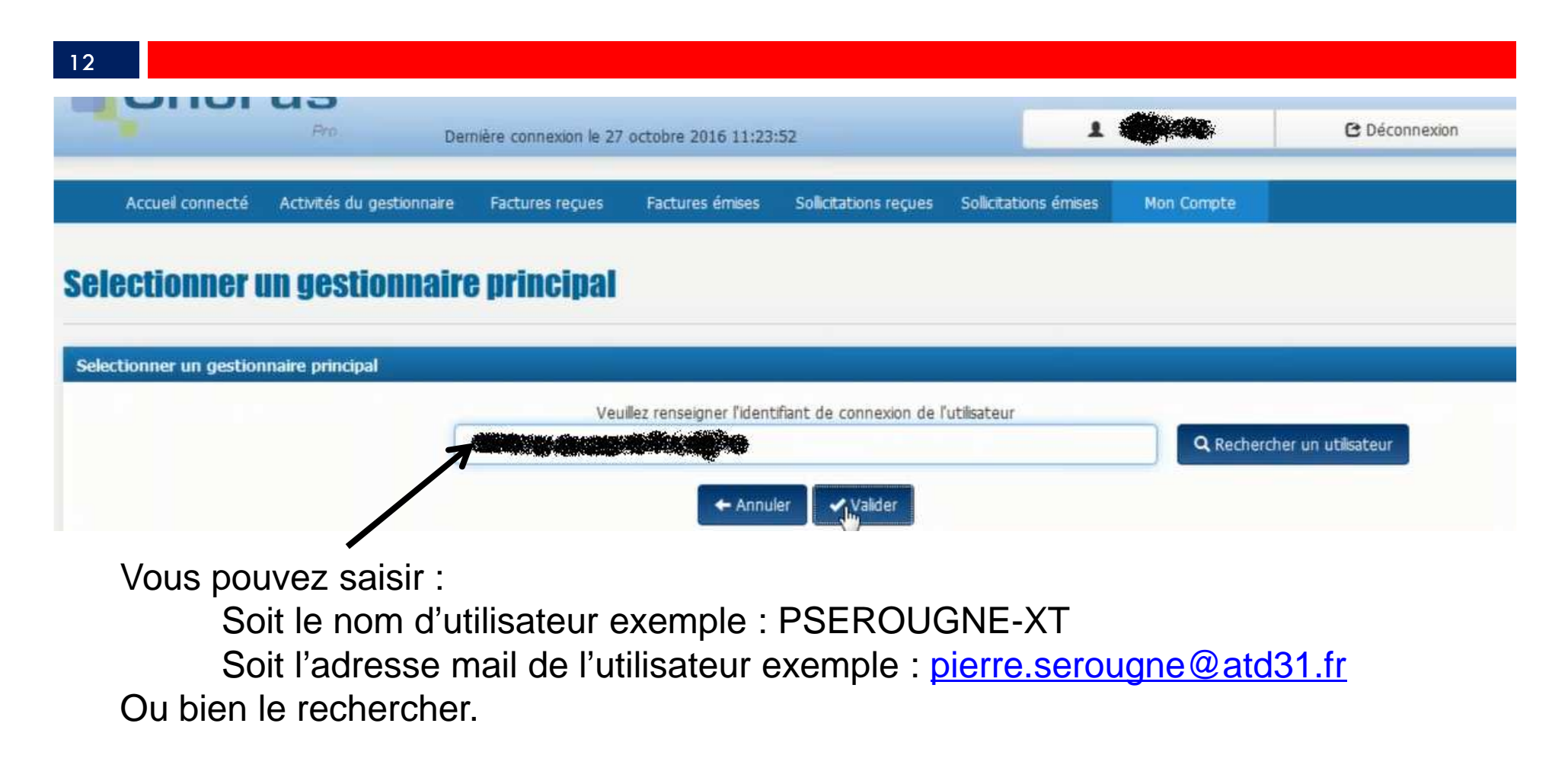

13

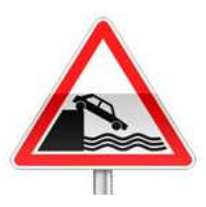

Seul un GP peut transférer le statut GP à un UT.

Si votre GP est parti de votre collectivité emportant avec lui son mot de passe de connexion au portail DGFIP, vous ne pourrez pas désigner un nouveau GP.

Vous devrez donc faire faire cette transformation par les administrateurs du site Chorus Pro. Pour cela cliquer sur le bouton *nous contacter* que vous trouverez en bas de toutes les pages du site :

Plan du site | Mentions légales | ONIL | Accessibilité | Conditions générales d'utilisation | Nous contacter

Vous pourrez alors émettre une sollicitation. Préciser dans le motif de la demande : transfert de gestionnaire principal

et dans la description de la demande : l'identité de l'ancien GP (exemple pserougne-xt) et l'identité du nouveau GP.

14

| Mes abonnements aux esj | paces            |               |                           |                 |             |              | E                  |
|-------------------------|------------------|---------------|---------------------------|-----------------|-------------|--------------|--------------------|
|                         |                  |               |                           |                 | ▶ <b>)</b>  | lignes par p | oage (12 ligne(s)) |
| Identifiant structure   | 🏭 Raison sociale | lî Service lî | Nom de l'espace           | Iî Habilitation | lî Statut l | î Action     | •                  |
|                         |                  |               | Activités du gestionnaire | MODIFICATION    | VALIDE      | â            | 0                  |
|                         |                  |               | Mes sollicitations émises | MODIFICATION    | VALIDE      | Î            | 0                  |
|                         |                  |               | Mes factures émises       | MODIFICATION    | VALIDE      | â            | 0                  |
|                         |                  |               | Mon compte                | MODIFICATION    | VALIDE      | Ē            | 0                  |
|                         |                  |               | Mes sollicitations reçues | MODIFICATION    | VALIDE      | â            | 0                  |
|                         |                  |               | Mes factures reçues       | MODIFICATION    | VALIDE      | â            | 0                  |
|                         |                  |               | Mes sollicitations émises | MODIFICATION    | VALIDE      | â            | 0                  |
|                         |                  |               | Mes factures émises       | MODIFICATION    | VALIDE      | â            | 0                  |
|                         |                  |               | Mon compte                | MODIFICATION    | VALIDE      | â            | 0                  |
|                         |                  |               | Mes sollicitations reçues | MODIFICATION    | VALIDE      | â            | 0                  |
|                         |                  |               | Mes factures reçues       | MODIFICATION    | VALIDE      | â            | 0                  |
|                         |                  |               | Activités du gestionnaire | MODIFICATION    | VALIDE      | â            | 0                  |
|                         |                  |               |                           |                 |             |              |                    |

er abonnements 🛛 🕂 Ajouter un abonnement

Un espace regroupe un ensemble de fonctionnalités sur le Portail. Certains espaces sont accessibles par défaut à tous les utilisateurs.

#### 15

Si, par erreur, un utilisateur n'était pas abonné à tous les espaces nécessaires cela peut être rectifié :

Pour être abonné à un nouvel espace, un utilisateur technique doit en faire la sollicitation auprès de son Gestionnaire pour cela : dans *Sollicitations émises* onglet *Saisir sollicitation :* 

L'utilisateur doit obligatoirement sélectionner une *catégorie* et une *sous- catégorie* 

Agence Technique Départementale

**HAUTE-GARONNE** 

| Détail de la sollicitation                    | saisie               | le11 juin 2017      |               |                               |             |                |                       |
|-----------------------------------------------|----------------------|---------------------|---------------|-------------------------------|-------------|----------------|-----------------------|
| En-tête de la sollicitation                   | 0                    |                     |               |                               |             |                |                       |
|                                               |                      |                     |               | -                             |             |                |                       |
| Statut :                                      | Broumon              |                     |               | la sollicitation :            | oncerne par |                |                       |
| Sélectionner une<br>catégorie * :             | Factures reçues      |                     | •             | Numéro :                      | (           |                |                       |
| Sélectionner une sous-<br>catégorie * :       | Format du flux pir   | vot                 | •             |                               |             |                |                       |
| Désignation de la<br>structure<br>émettrice : | AGENCE TECHNIQUE DEP | ARTEMENTALE         |               | Adresse électror<br>contact : | nique de 🔹  | e@atd31.fr     |                       |
| Service :                                     | FACTURES_PUBLIQUES - | Service des facture | s publiques 🔹 |                               | ander .     | -33            |                       |
| Identifiant de la<br>structure :              | 25310197600020       |                     |               |                               |             |                |                       |
| Description                                   |                      |                     |               |                               |             |                |                       |
| Pièces jointes                                |                      |                     |               |                               |             |                |                       |
|                                               |                      |                     |               |                               | -44         | - <u>1</u> > » | 5 V Total de 0 pièce( |
| Type Dé                                       | signation            | Extension           |               | Nom du fichier                |             | Actions        | 0                     |

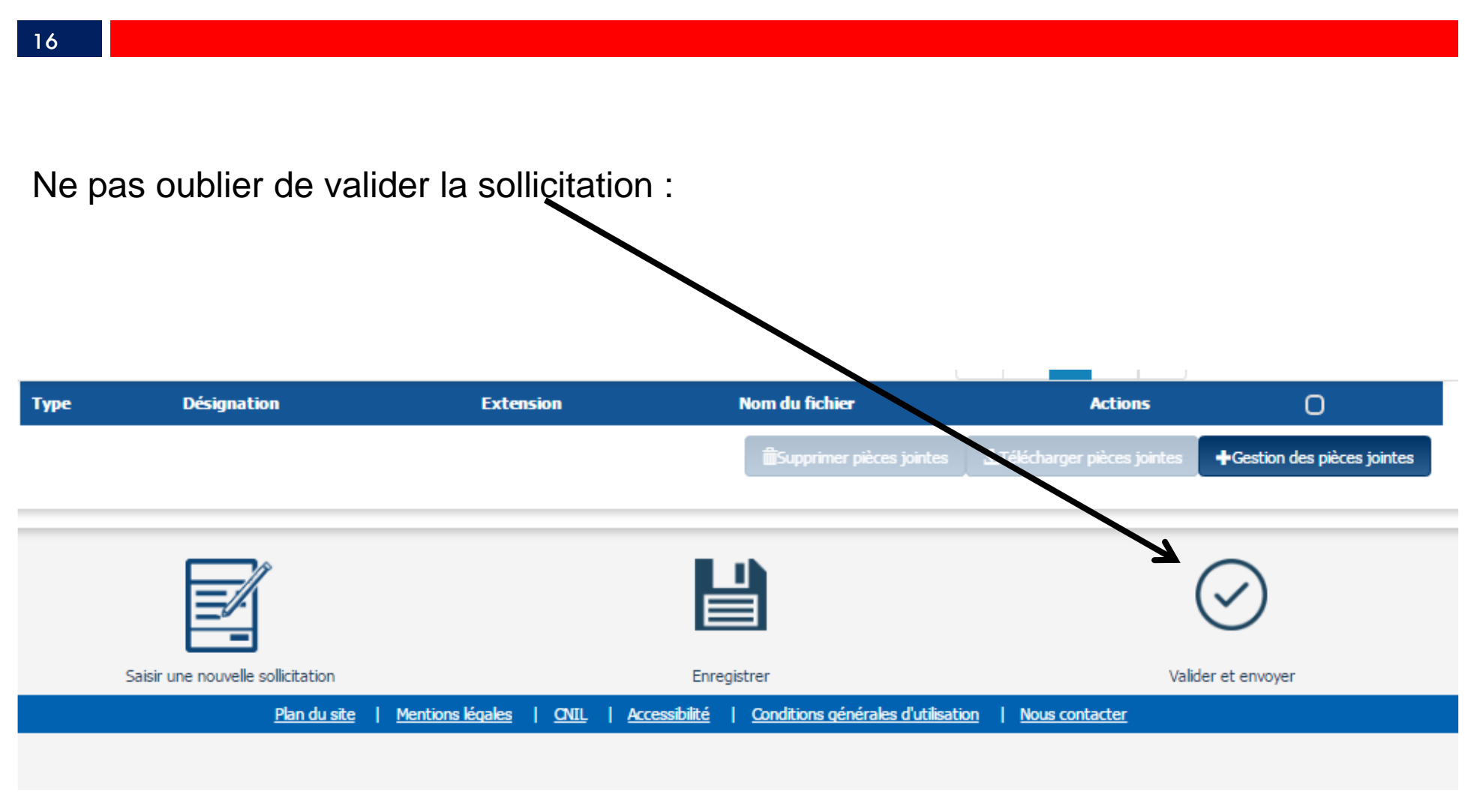

Le Gestionnaire pourra alors accéder à la sollicitation dans le menu *Activités du gestionnaire.* 

Puis dans les demandes d'abonnements aux espaces

De même qu'il pourra supprimer l'abonnement à un espace pour un utilisateur technique.

## Raccordement à Chorus Pro

#### 18

Les deux modes de réception des factures gérés dans *BL Evolution* sont :

1. Le mode portail : par le biais du portail DGFIP, vous téléchargez les factures en attente vous concernant. Puis, après intégration dans BL Evolution, les PJ seront générées automatiquement.

2. Le mode service : Votre éditeur a développé des A.P.I.

(Application Programming Interface) qui sont des Interfaces de programmation applicatives. Vous utilisez alors un T.d.T. (Tiers de Télétransmission), qui récupérera automatiquement pour vous, les factures en attente et alimentera directement votre logiciel *Gestion Financière*.

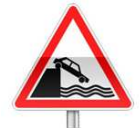

Ce mode nécessite un abonnement auprès de votre éditeur.

Dans les deux cas, vous récupèrerez vos factures sous la forme d'un flux dit « flux pivot ». Il contient les données de la facture et des pièces jointes complémentaires.

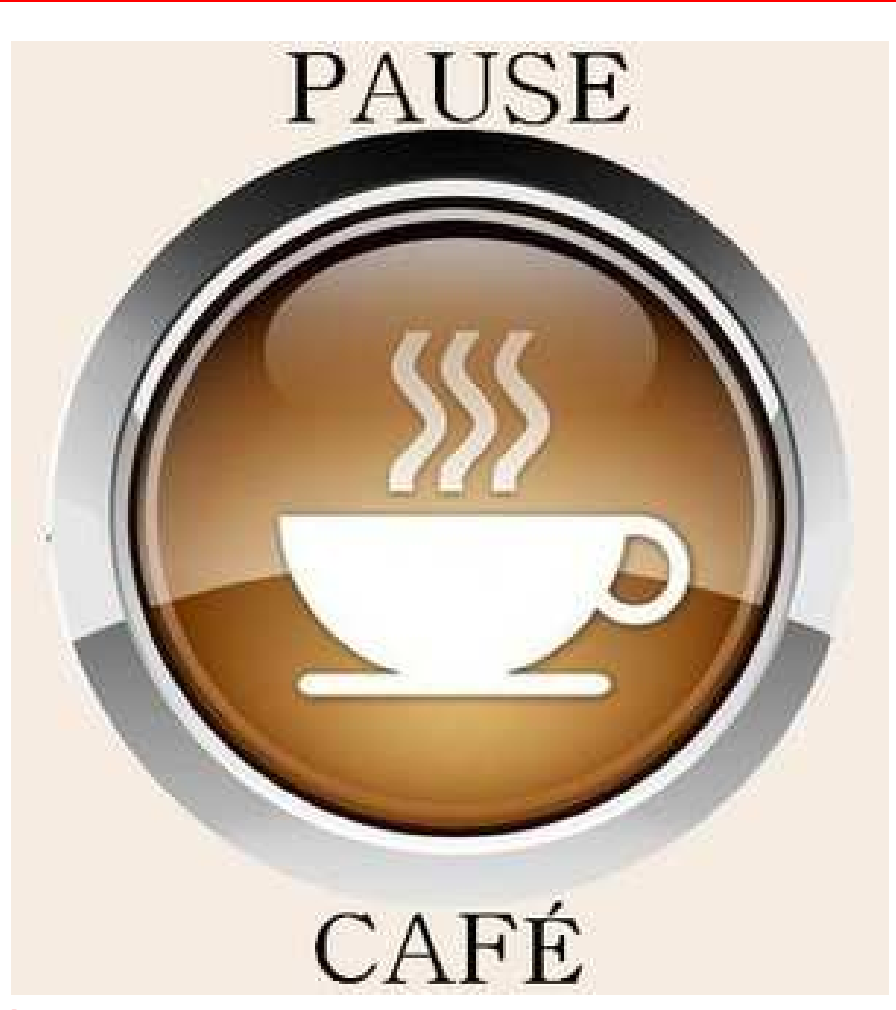

# 1.Le mode portail

#### 20 Vous avez reçu un mail vous informant de la présence d'une facture en attente : Dans le portail DGFIP: aller sur Chorus Pro Vous accéderez alors au portail Chorus, sur l'onglet factures reçues : sélectionner les factures à télécharger puis cliquer sur Factures à traiter 5 V lignes par page (1 ligne Date de Etat Date Net à Actions Fournisseur 11 Destinataire Telechargéé Services Type Numéro possibles dépôt Courant état payer CHAL - GOURDAN- AGENCE TECHNIQUE Service des factures publiques Facture 10/05/2017 10/05/2017 Mise à 150,0 Oui 201700000128 POLIGNAN DEPARTEMENTALE disposition du destinataire Télécharger

Plusieurs factures peuvent être téléchargées en même temps.

# 1.Le mode portail

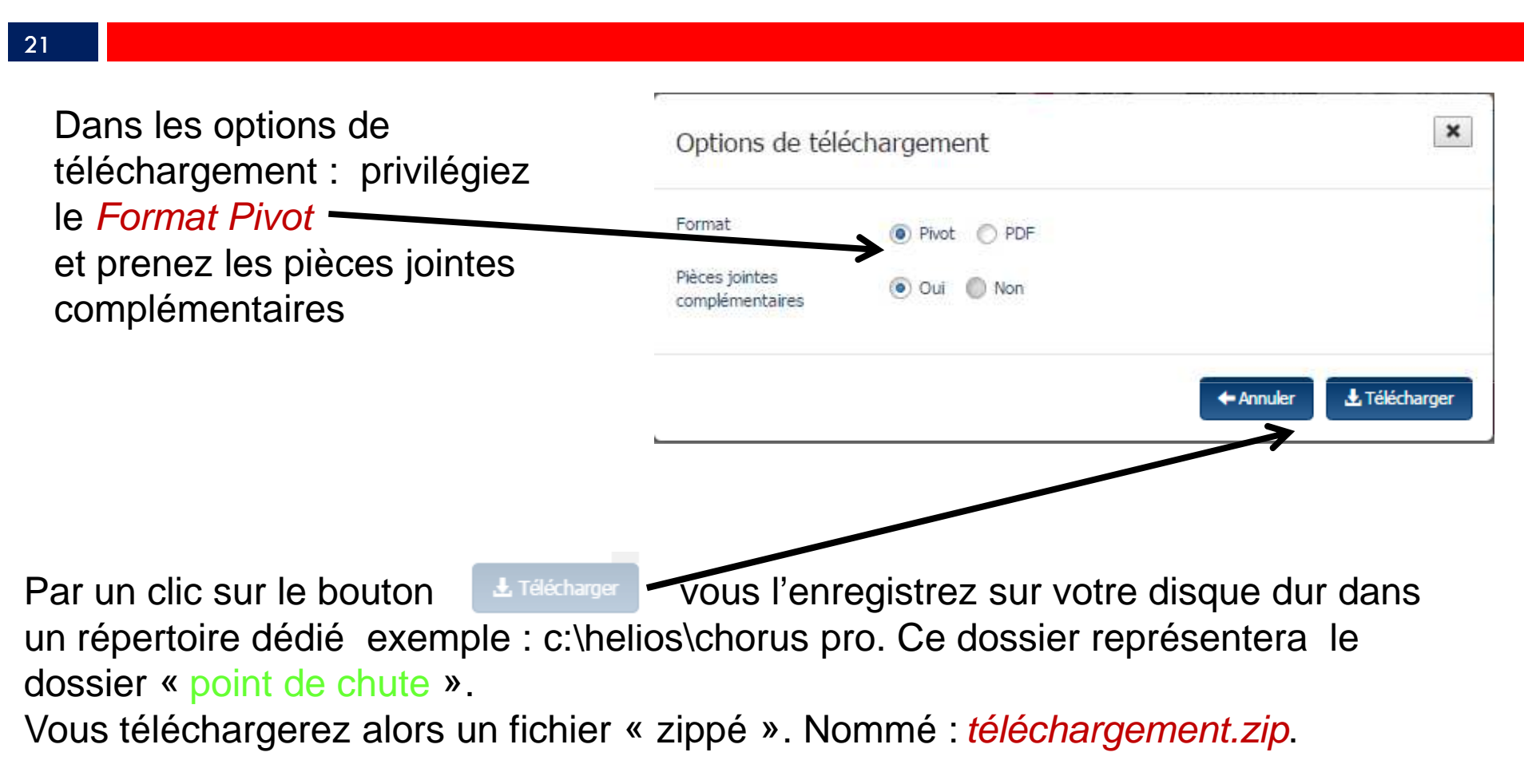

Il s'agit d'un fichier compressé, il sera alors indispensable d'extraire son contenu dans ce même dossier : Agence Technique Départementale HAUTE-GARONNE

# 1. Le mode portail

| Organiser 🔻 🛛 📒 Ou | vrir 🔻 Graver I                                                                                                    | Vouveau dossier                     |
|--------------------|----------------------------------------------------------------------------------------------------|-------------------------------------|
| Nom                | ~                                                                                                    | Modifié le                          |
| telechargement.zip | Ouvrir<br>Extraire les fichiers<br>Extraire ici<br>Extraire vers telechar<br>Edit with Notepad++<br>Analyser avec Micros | gement\<br>soft Security Essentials |
|                    | Restaurer les version:<br>Envoyer vers<br>Couper<br>Copier                                                               | s précédentes                       |
|                    | Créer un raccourci<br>Supprimer                                                                                          |                                     |

22

Par un clic droit sur le fichier *telechargement.zip* vous obtenez le menu suivant. Selon l'outil d'extraction que vous utilisez vous pouvez avoir :

- soit comme ici extraire ici
- soit 7zip puis extract here

Si aucune possibilité d'extraction ne vous est offerte dans le menu ci-dessus, veuillez prendre contact avec l'A.T.D. afin que nous puissions vous installer un logiciel gratuit d'extraction.

# 1.Le mode portail

#### 23

Dans votre logiciel de Gestion Financière *EVOLUTION*, un paramétrage est d'abord nécessaire : dans *organisation – Collectivités* onglet *Configuration PJ* 

| fin annee 2015 m14 - 11.30.01.00 (Gest gestion financière administrateur D     Accueil Fiche d'une collectivité     Code de la collectivité comm     Type / sous-type COLLECTTERRITOR                            | ion financière)<br>éfaut > Liste des collectivités > Fiche d'ur<br>×<br>- Commune                                                                  | e collectivité Nom commune Code APE / NAF 82.11Z - Services a | SIREN 213102114 |                                        | Le <i>Répertoire import</i>                                                               |
|----------------------------------------------------------------------------------------------------|----------------------------------------------------------------------------------------------------|---------------------------------------------------------------|-----------------|----------------------------------------|-------------------------------------------------------------------------------------------|
| Généralités Adresses Coordonn<br>Répertoires d'importation des pièces j<br>Type pièce<br>Autre pièce justificative<br>Etat de paie<br>Facture de dépense<br>Autre pièce justificative<br>Traitement des fichiers | nées   Signataires   Codification automati<br>ustificatives numériques -<br>Répertoire import<br>C:helios\RECETTES<br>C:helios\paye<br>C:helios\PJ | que Configuration PJ Configuration BC                         |                 |                                        | ici représente le<br>dossier « point de<br>chute » des pièces<br>que vous                 |
| Archiver les fichiers traités      S                                                                                                    | upprimer automatiquement les fichiers traités                                                                                                    |                                                               |                 | ······································ | portail Chorus pro.<br>Vous noterez que le<br><i>Répertoire import</i> ne<br>comporte pas |
| Validation des pièces justificatives                                                                                                    |                                                                                                    | Ravigation                                                    |                 | Annuler Fermer                         | d'accent.                                                                                 |

# 2. Le mode SERVICE

24

Les flux pivots iront automatiquement se ranger dans le répertoire désigné comme « point de chute » ici : C:\helios\Chorus Pro.

Le module *BL.Connect CP* ira contrôler <u>quotidiennement</u> la présence d'un flux pivot en attente sur le portail Chorus.

Mais, au préalable un paramétrage sera nécessaire :

# 2. Le mode SERVICE

### Dans Configuration / Configuration des échanges onglet Chorus Pro

| 🔮 fin annee 2016 m14 - 12.25.00.01 (Gestion financière)                                     |                    |
|---------------------------------------------------------------------------------------------|--------------------|
| gestion financière administrateur Défaut > Configuration des échanges                       | Berger<br>Levrauit |
| Accueil Configuration × Configuration des échanges ×                                        |                    |
| Liaison informatique Services distants Xémélios PES Circuit de validation Chorus Pro Réseau |                    |
|                                                                                             |                    |
|                                                                                             |                    |
| Identifiant Mot de passe                                                                    |                    |
| Test connexion                                                                              |                    |

Saisir l'*URL*, l'*identifiant* et le *Mot de passe* qui vous seront fournis par votre Berger-Levrault après vous être abonné à ce service.

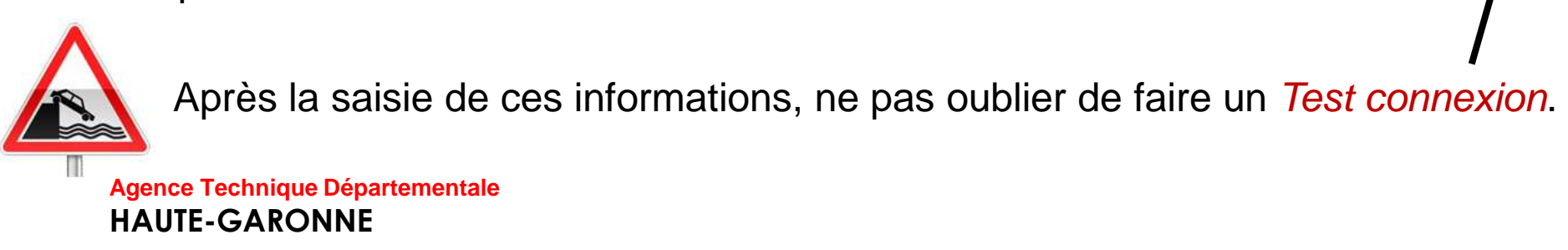

#### 26

Dans les deux cas :

Dans le bloc *Exécution / Pièces justificatives :* cliquer sur le bouton Choisir d'intégrer les pièces en attente (comme si vous les aviez scannées).

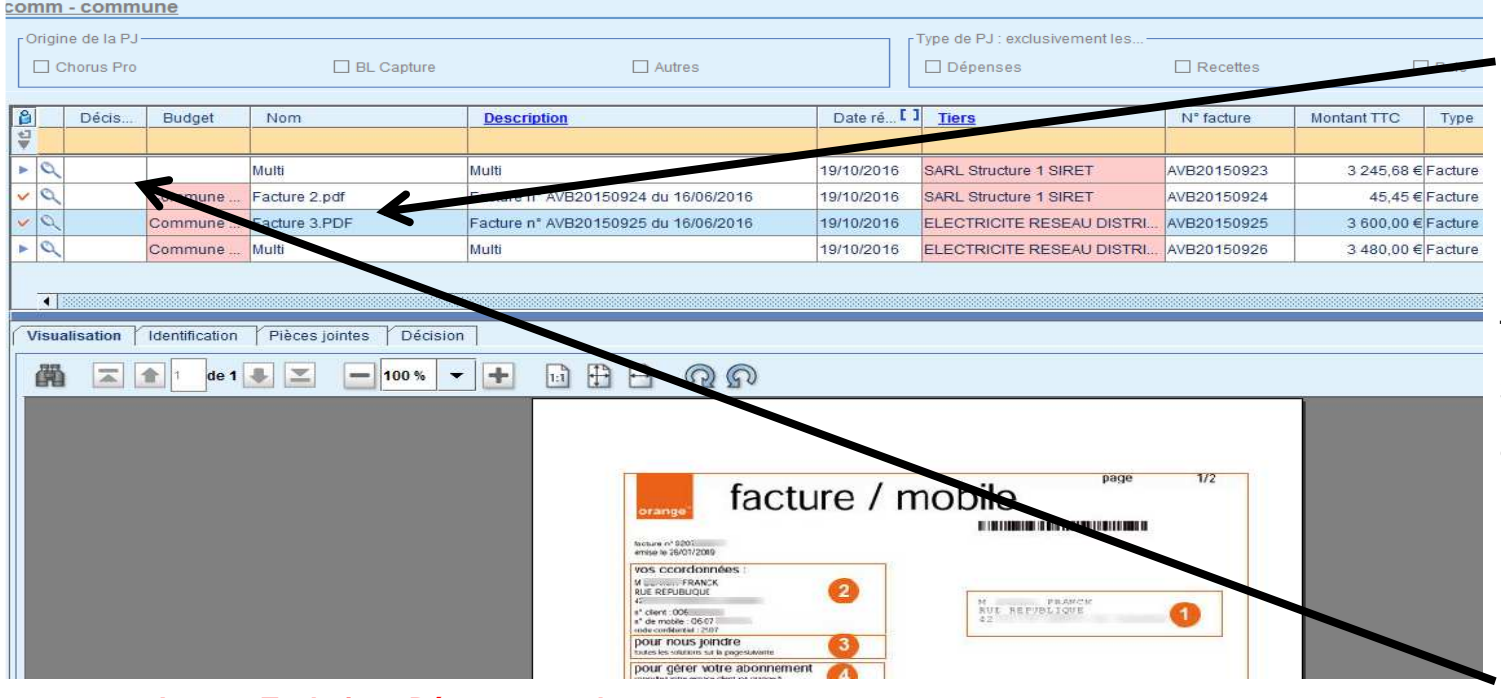

La sélection d'une pièce entrainera une visualisation. Notez que le nom, la description, le tiers et le montant sont automatiquement renseignés. Pour chaque pièce une décision doit être prise :

#### 27

Les décisions possibles :

Liquider : La Pièce justificative sera automatiquement produite. Vous pourrez la retrouver dans *Exécution / Pièces justificatives* 

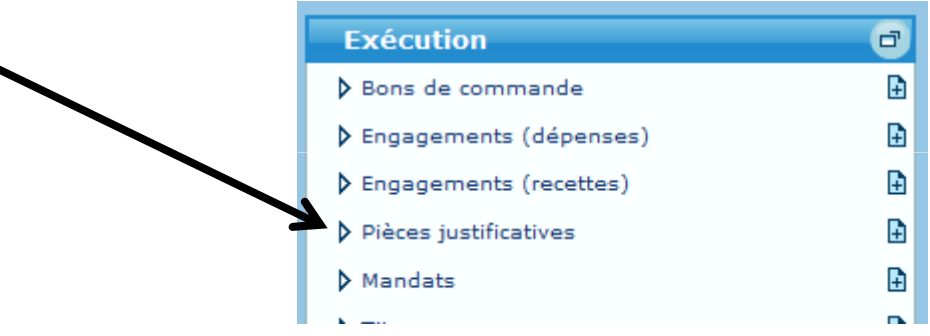

Rejeter :

• En mode Service : Un flux xml de statut rejet sera généré et le fournisseur sera ainsi prévenu du rejet de sa facture, via la plateforme Chorus.

• En mode Portail vous devrez revenir sur le portail Chorus Pro pour modifier l'état de la facture :

# 1.Le mode portail

28

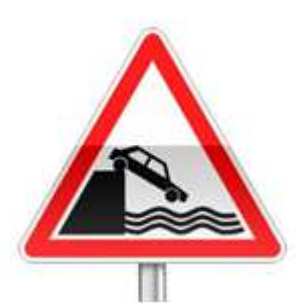

En Mode Portail : le statut de rejet ne remonte pas sur le Portail Chorus pro.

Vous devrez impérativement aller modifier l'état de la facture dans le portail DGFIP par le bouton :

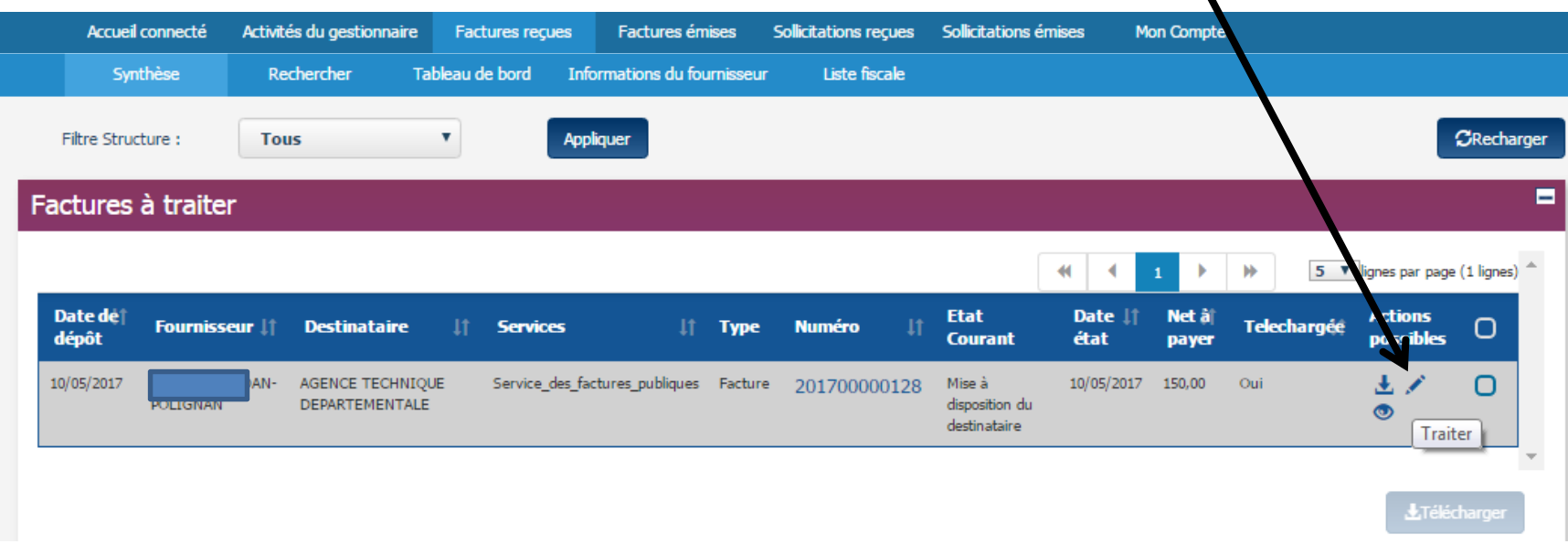

# 1.Le mode portail

| Traiter la facture    |                              | ×  | L'état <i>rejetée</i> rend le motif de rejet indispensable. |
|-----------------------|------------------------------|----|-------------------------------------------------------------|
| Nouvel état :         | Rejetée                      | v  |                                                             |
| Motif de rejet :      | Montant de la facture erroné | ٣  |                                                             |
| Compléments d'informa | ation :                      |    |                                                             |
| ne correspond pa      | s au devis initial           |    |                                                             |
| -                     |                              | 20 |                                                             |

#### 30

Dans le cas d'utilisation d'un Circuit de validation des PJ, une troisième décision peut être choisie : *suspendre* la PJ.

| Description F   | Références compt | ables Tra   | ans mission en trésorerie | Circuit de v     | alidation   |               |                         |             |
|-----------------|------------------|-------------|---------------------------|------------------|-------------|---------------|-------------------------|-------------|
| Budget COMM     | COMMUNE          |             |                           |                  | ne Choru    | is Pro        |                         |             |
| N° facture AVA2 | 20150924         |             |                           | Identifiant Chor | us Pro : Fl | R - 1 - 32682 | 006500083 - AVA20150924 |             |
| Dates           |                  |             |                           |                  |             |               |                         | <br>        |
| Emission 16/0   | 6/2016 🔳         |             |                           |                  |             | Réception     | 28/11/2016              |             |
| 🗹 Suivre le dél | ai de paiement   |             |                           | М                | andater au  | plus tard le  | 18/12/2016              |             |
|                 |                  |             |                           |                  |             |               |                         |             |
| Tiers renault - | SA renault       |             |                           | -                |             | 🗌 Pr          | élèvement automatique   | Mode de règ |
|                 |                  |             |                           |                  |             |               |                         |             |
| Réf. bancaire   | FR68 2004 101    | 0 1600 1234 | 5V03 771                  |                  |             |               |                         |             |
|                 |                  |             |                           |                  |             |               |                         |             |
| Bon de comman   | de 2412345672    | 2           |                           |                  |             |               |                         |             |
|                 |                  |             |                           |                  |             |               |                         |             |
| <u>Marché</u>   |                  |             |                           |                  |             |               |                         |             |
| Compte          |                  |             |                           |                  |             |               |                         |             |
|                 |                  |             |                           |                  |             |               |                         |             |
| Opération       |                  |             |                           | - M - P - I      |             |               |                         |             |
|                 |                  |             |                           | Reieter          |             |               |                         | <br>        |
| Β,              | <b>(</b>         | 8           | 600                       | Suspendre        |             |               |                         |             |
| Enregistrer     | Supprimer        | Liquider    | Circuit de validation     |                  |             |               |                         |             |

#### 31

Dès la prise en charge du mandat de paiement, le trésorier passera automatiquement la facture en l'état *Mise en paiement.* 

Vous pouvez également traiter la facture pour la passer en l'état de *Mise en paiement* ou *Mandatée* directement sur le portail.

Il sera toujours possible de consulter une facture en l'état de *Mise en paiement* ou *Mandatée* par l'onglet rechercher :

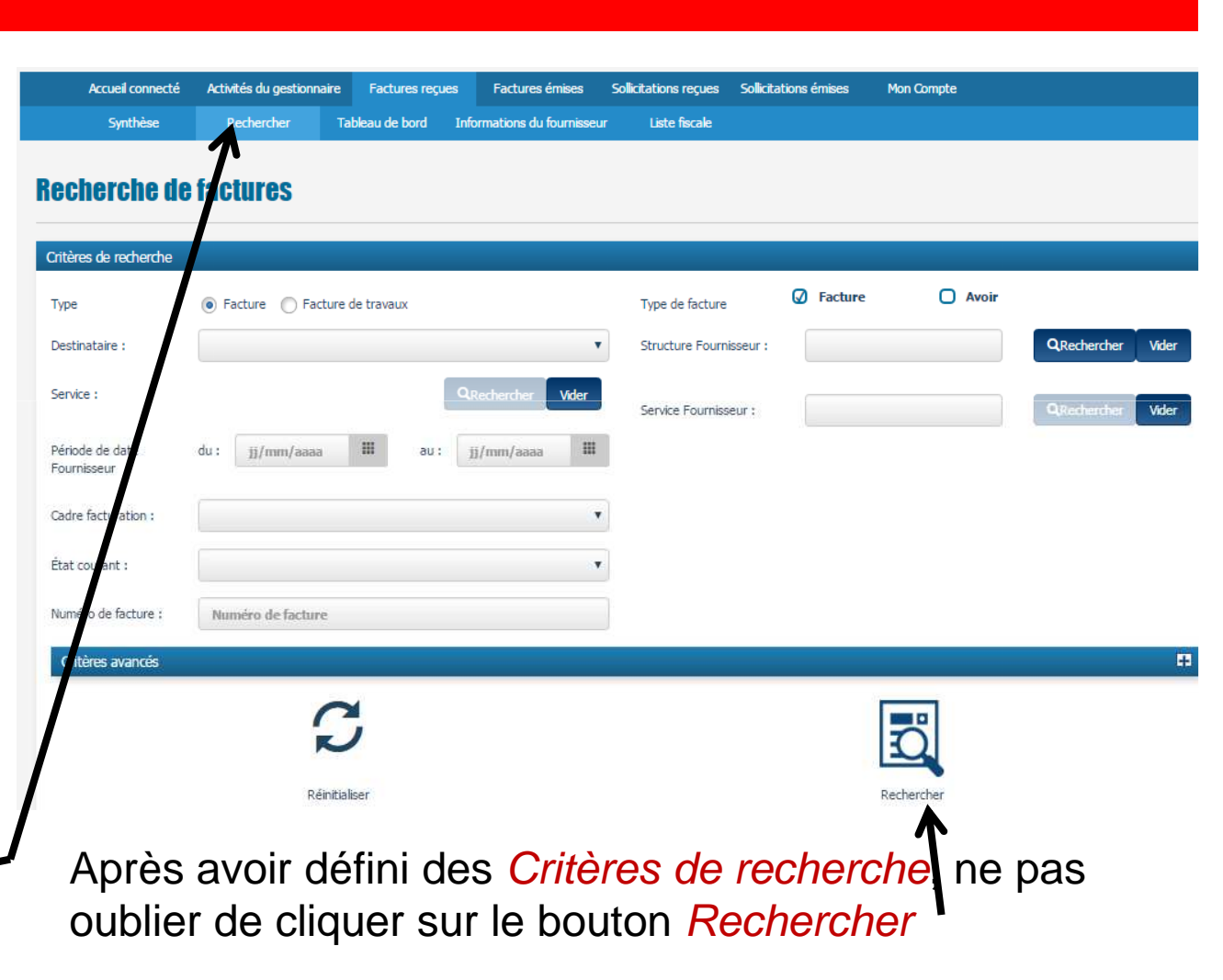

#### 32

En cliquant sur le numéro de la facture vous pourrez alors retraiter votre facture :

| Туре                         | ۲                                 | Facture 🔘 Facture                 | e de travaux            |                  | Туре                   | de facture                     | e ii            | acture                                        | U AVOI                |             |                |           |
|------------------------------|-----------------------------------|-----------------------------------|-------------------------|------------------|------------------------|--------------------------------|-----------------|-----------------------------------------------|-----------------------|-------------|----------------|-----------|
| Destinataire                 | :                                 |                                   |                         |                  | Struct                 | ure Fournisseur :              |                 |                                               |                       | QRed        | ercher \       | Vider     |
| Service :                    |                                   |                                   |                         | Q.Rechercher Vid | er Servic              | e Fournisseur :                |                 |                                               |                       | QRed        | ader 🚺         | Vider     |
| Période de da<br>Fournisseur | late du :                         | jj/mm/aaaa                        | III au:                 | jj/mm/aaaa       | ш                      |                                |                 |                                               |                       |             |                |           |
| Cadre facture                | ation :                           |                                   |                         |                  | •                      |                                |                 |                                               |                       |             |                |           |
| État courant                 |                                   |                                   |                         |                  | •                      |                                |                 |                                               |                       |             |                |           |
| Numéro de fa                 | acture : N                        | uméro de facture                  |                         |                  |                        |                                |                 |                                               |                       |             |                |           |
| Critères av                  | vancés                            |                                   |                         |                  |                        |                                |                 |                                               |                       |             |                | Ŧ         |
|                              |                                   | Ç                                 | >                       |                  |                        |                                |                 | Ö                                             |                       |             |                |           |
|                              |                                   | Réinitia                          | aliser                  |                  |                        |                                |                 | Recherch                                      | er                    |             |                |           |
| Résultats de                 | la recherche                      |                                   |                         |                  |                        |                                |                 |                                               |                       | 2           | Exporter les   | s résulta |
|                              |                                   |                                   |                         |                  |                        |                                | [               | <b>* 1</b>                                    | ► ►                   | 5 V lign    | es par page (1 | 1 page(s) |
| Type de<br>facture           | Fournisseur 1                     | Destinataire                      | Service 11<br>exécutant | Numéro It        | Date ↓†<br>Fournisseur | Date ↓† №<br>état H<br>courant | 11(† M<br>IT TI | t(† Etat<br>IC courant                        | Tai <b>ll</b> é<br>PJ | Telechargée | Actions        | Ο         |
| Facture                      | INTERACT<br>SYSTEMES SUD<br>OUEST | AGENCE TECHNIQU<br>DEPARTEMENTALE | JE                      | 201700100376     | 24/05/2017             | 26/05/2017 42                  | 2,50 507        | 7,00 Mise à<br>disposition du<br>destinataire | 11,03<br>Ko           | Oui         | 7 🖉            | 0         |

33

**HAUTE-GARONNE** 

|                                 | Référence                      |                                                  |                  |                                               |                 | =                |
|---------------------------------|--------------------------------|--------------------------------------------------|------------------|-----------------------------------------------|-----------------|------------------|
|                                 | Date de la facture :           | 24/05/2017                                       | Mode o           | le règlement :                                | Virement        |                  |
|                                 | Date de dépôt de la facture :  | 26/05/2017 17:08                                 | Numér            | o du marché :                                 |                 |                  |
|                                 | Devise de la facture :         | Euro européen                                    | Numér            | o d'engagement :                              | MARCHE 2015/113 |                  |
|                                 | Type :                         | Facture                                          |                  |                                               |                 |                  |
|                                 | Type de TVA :                  | TVA sur les encaissements                        |                  |                                               |                 |                  |
|                                 |                                |                                                  |                  |                                               |                 |                  |
|                                 |                                |                                                  |                  |                                               |                 |                  |
|                                 | Recapitulatir I VA             |                                                  |                  | ontants totaux                                |                 | -                |
|                                 | Taux 4 Montant de base F       | IT I Montant de TVA                              | H N              | fontant HT :                                  | 422,50          |                  |
|                                 |                                |                                                  |                  | tontant IVA :                                 | 84,50           |                  |
|                                 |                                |                                                  |                  | Kontanti I I C avanti remise :                | 507,00          |                  |
|                                 |                                |                                                  |                  | unan renise guare i r.c.                      | 0,00            |                  |
|                                 |                                |                                                  |                  | fontant TTC angle remise :                    | 507.00          |                  |
|                                 |                                |                                                  |                  | let à paver :                                 | 507.00          |                  |
|                                 |                                |                                                  |                  |                                               |                 |                  |
|                                 | Pièces jointes                 |                                                  |                  |                                               |                 |                  |
|                                 | Nº Туре                        | Désignation                                      | Extension        | Ligne de facture                              | Actions         | 0                |
|                                 | 2 Facture XHL                  | Forture (au format XML)                          | 200              | 0                                             | © Ŧ             | 0                |
|                                 | 2 Facture PDF                  | Facture (au format PDF)                          | pot              | 0                                             | <u>ل</u> ک      | 0                |
|                                 |                                |                                                  |                  |                                               | &Télétary:      | r pilons jointes |
|                                 |                                |                                                  |                  |                                               |                 |                  |
|                                 |                                | D.                                               |                  | ۲                                             |                 |                  |
|                                 |                                | Ľ                                                |                  | <u> </u>                                      |                 |                  |
|                                 | Exporter le bordereau de suivi | Télécharger                                      |                  | Visualiser                                    | Suivi du tra    | itement          |
|                                 |                                |                                                  |                  |                                               |                 |                  |
|                                 |                                |                                                  |                  |                                               |                 |                  |
| Agence Technique Départementale |                                | n du cita (11) Mantinos Mastas (11)              | Trater           | nettions administration of Atliantion 1. Alex |                 |                  |
| HAUTE-GARONNE                   | <u></u>                        | in our site <u>Mentions visibles</u> <u>CNIE</u> | Accessionce   Co | nonume generales o utilisación   <u>Nor</u>   | <u>5 MIGUG</u>  |                  |

Votre fournisseur pourra ainsi suivre les différents états de sa facture.

Les factures EDF par exemple.

Si vous n'utilisez pas de circuit de validation des PJ vous permettant de suspendre une PJ, alors il est préférable de ne pas télécharger depuis le site de la DGFIP les flux contenants des factures prélevées tant que vous n'avez pas reçu le bordereau de régularisation de la part de votre trésorier.

Autre solution : ne pas liquider la pièce justificative ainsi créée, elle restera alors en attente.

#### 36

Un paramétrage préalable est nécessaire dans Organisation / Budget Onglet ASAP :

| Code COMM          | Libellé COMMUNE                                                     |                                          |               |                      |
|--------------------|---------------------------------------------------------------------|------------------------------------------|---------------|----------------------|
| Collectivité comm  | - commune 🔹 N° Siret 21310                                          | 2114                                     | 00015         |                      |
| Généralités Info   | rmations spécifiques Modalités de règlement ASAP Liaison préfecture |                                          |               |                      |
| Cestion des AS     | AP dématérialisés 🗹 Utilisation du service éditique DGFiP           | Edition avec TIP 🗹 Format SEPA           |               | Le Codique DGEIP     |
|                    | ✓ Envoi des factures destinées aux EPL via Chorus Pro               |                                          |               |                      |
| Emetteur           |                                                                     |                                          | ]             | let Centre           |
| Désignation C      | Commune de toulouse Catégorie Commune                               | - Collectivité Locale - Commune          | <b>•</b>      |                      |
| Numéro 11          | 234556 Modalités de gestion du compte Compte de Dénôts de Eo        | de au Trésor 🗸 Codique DDEIP             | 031056 K      | d'encaissement       |
|                    | modalites de gesiton du compte de Deputa de lo                      | Courde Dorn                              | 031030        | yous seront fournis  |
| Adresse            | ua du lac                                                           |                                          |               |                      |
| Complément         |                                                                     |                                          |               | par votre trésorier. |
| Complément         |                                                                     |                                          |               |                      |
| Complement         | 1000                                                                |                                          |               |                      |
| CF - Ville 3       |                                                                     |                                          |               | /                    |
|                    | Cedex                                                               |                                          |               |                      |
|                    |                                                                     |                                          | Géolocalise   |                      |
| Téléphone          | Horaires d'ouver                                                    | Ire                                      |               |                      |
|                    |                                                                     |                                          | V             |                      |
| Centre d'encaisse  | ment des finances publiques CENTRE D'ENCAISSEMENT DES FINANCES      | PUBLIQUES TSA 50808 35908 RENNES CEDEX 9 | •             |                      |
|                    |                                                                     |                                          |               |                      |
| Modalités de prélè | vement                                                              |                                          |               |                      |
| modalités          |                                                                     |                                          |               |                      |
|                    |                                                                     |                                          |               |                      |
| Enregistrer        | Supprimer                                                           |                                          | inular Fermer |                      |
| Enredistrer        | Supprimer                                                           | An                                       | inuler Fermer |                      |

#### 37

#### En saisie du titre onglet *Identification*:

| Objet test asap                                                                          |                    |                        |            |                                                                    |                 |      |             | N° de bord   | ereau         | N° de titre  |          |
|------------------------------------------------------------------------------------------|--------------------|------------------------|------------|--------------------------------------------------------------------|-----------------|------|-------------|--------------|---------------|--------------|----------|
| Voies de recours : tribunal compétent le tribunal administratif                          |                    |                        |            |                                                                    |                 |      |             |              |               |              |          |
| Identification Détail Prélèvement ASAP Historique                                        |                    |                        |            |                                                                    |                 |      |             |              |               |              |          |
| Tiers     AERIE DEPARTE ▼     PAIERIE DEPARTEMENTALE                                     |                    |                        |            |                                                                    |                 |      |             |              |               |              |          |
| Adresse PLACXE DE LA MAIRIE 31000 Toulouse                                               |                    |                        |            |                                                                    |                 |      |             |              |               |              |          |
| Règlement IBAN VIII IBAN                                                                 |                    |                        |            |                                                                    |                 |      |             |              |               |              |          |
| P503. Référence en trésorerie     Exercice     N° de régie     Titre en plusieurs années |                    |                        |            |                                                                    |                 |      |             |              |               |              |          |
| □ Titre récapitulatif N° de rôle Code nature Octionie                                    |                    |                        |            |                                                                    |                 |      |             |              |               |              | _        |
| Emission d'un ASAP dématérialisé Utilisation Chorus Pro                                  |                    |                        |            |                                                                    |                 |      |             |              |               |              |          |
| Imputation Service éditique<br>Chorus Pro                                                |                    |                        |            |                                                                    |                 |      |             |              |               |              |          |
| <u>a</u> <u>Compte</u>                                                                   | Libellé            | <u>Opératic</u> Pour i | nformation | Code produit                                                       | Montant HT      | TVA  | Montant TVA | TVA récupéra | TVA non récup | Montant TTC  | Moi      |
| ✓ 701241                                                                                 | Redevance pou      |                        |            |                                                                    | 125,00€         | 0,00 | 0,00€       | 0,00€        | 0,00€         | 125,00€      |          |
| +                                                                                        |                    | 1                      | 2          | 1                                                                  | 0,00€           | 0,00 | 0,00€       | 0,00€        | 0,00€         | 0,00€        |          |
| =                                                                                        |                    |                        |            |                                                                    | 125,00€         |      | 0,00€       | 0,00€        | 0,00€         | 125,00€      |          |
| Ligne K 4 D N D* sur 1 4                                                                 |                    |                        |            |                                                                    |                 |      |             |              |               |              |          |
| 1 (1)                                                                                    |                    |                        |            |                                                                    |                 | 10   |             |              | e i<br>Eve    |              |          |
|                                                                                          | Ajouter Suppri     | imer                   | Affiche    | Afficher situation Attacher/Détacher Modèle Attacher/Détacher Eng. |                 |      |             |              |               |              |          |
| B .                                                                                      | G)<br>Supprimer Op | 🛞 🗸                    |            | Situa                                                              | Situations Navi |      |             |              |               | Annuler Ferr | )<br>ner |

L'émission d'un ASAP dématérialisé peut revêtir trois modes d'Utilisation.

#### 38

- 1. Avis des sommes à payer à éditer : le titre et son ASAP seront envoyés au trésorier qui transférera l'ASAP au centre éditique. Ce dernier se chargera de la mise sous pli et de l'envoi aux redevables.
- Avis des sommes à payer CPP : le titre et la facture jointe formeront un PES titre avec, en PJ, un PES facture ASAP transmis à Chorus, via Hélios. Chorus le transformera en flux pivot pour la collectivité destinatrice.

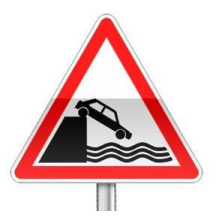

La pièce jointe doit être au format PES facture ASAP donc elle devra : • Soit être issue d'un logiciel de facturation (<u>pas de rôle mais un</u> <u>titrage individuel)</u>

- Soit être saisi dans l'onglet ASAP du titre.
- 3. *Pour info* : l'ASAP sera transmis au trésorier pour information.

### Dans l'onglet ASAP :

| Ob                                                                                      | Obiet test asap                                                 |        |                         |               |             |         |       |       |            |        |             |             |            |      |
|-----------------------------------------------------------------------------------------|-----------------------------------------------------------------|--------|-------------------------|---------------|-------------|---------|-------|-------|------------|--------|-------------|-------------|------------|------|
| <u>Voi</u>                                                                              | Voies de recours : tribunal compétent le tribunal administratif |        |                         |               |             |         |       |       |            |        |             |             |            |      |
| Identification     Prélèvement     ASAP     Historique                                  |                                                                 |        |                         |               |             |         |       |       |            |        |             |             |            |      |
| N° de facture Date de la prestation (réalisation ou début) Date de fin de la prestation |                                                                 |        |                         |               |             |         |       |       |            |        |             |             |            |      |
| ß                                                                                       | Re                                                              | mise   | Désignation             | Date de début | Date de fin | Qté     | Unité | PU    | Montant HT | TVA    | Montant TVA | Montant TTC | Remise TTC |      |
| N                                                                                       |                                                                 |        | cantine enfant paul     | 01/11/2016    | 30/11/2016  | 20,0000 | repas | 4,50€ | 90,00€     | 0,00   | 0,00€       | 90,00€      |            | 1    |
| N                                                                                       |                                                                 |        | cantine enfant claire   | 01/11/2016    | 30/11/2016  | 14,0000 | repas | 8,50€ | 119,00€    | 0,00   | 0,00€       | 119,00€     |            |      |
| N                                                                                       |                                                                 |        | CLSH                    | 01/11/2016    | 30/11/2016  | 30,0000 | jours | 7,00€ | 210,00€    | 0,00   | 0,00€       | 210,00€     |            |      |
| +                                                                                       |                                                                 |        |                         |               |             |         |       |       |            |        |             |             |            |      |
|                                                                                         | 1                                                               |        |                         |               |             |         |       | 1     |            |        |             |             |            | '    |
|                                                                                         |                                                                 |        |                         |               |             |         |       |       |            |        |             |             |            |      |
|                                                                                         |                                                                 |        |                         |               |             |         |       |       |            |        |             |             |            |      |
|                                                                                         |                                                                 |        |                         |               |             |         |       |       |            |        |             |             |            |      |
|                                                                                         |                                                                 |        |                         |               |             |         |       |       |            |        |             |             |            |      |
| Total TTO da la factura                                                                 |                                                                 |        |                         |               |             |         |       |       |            |        | /10         |             |            |      |
| Total FFC de la facture 419                                                             |                                                                 |        |                         |               |             |         |       |       |            |        |             |             |            |      |
| Modalites de prelevement                                                                |                                                                 |        |                         |               |             |         |       |       |            |        |             |             |            |      |
|                                                                                         |                                                                 |        |                         |               |             |         |       |       |            |        |             |             |            |      |
|                                                                                         |                                                                 |        |                         |               |             |         |       |       |            |        |             |             |            |      |
|                                                                                         |                                                                 |        |                         |               |             | -       |       |       |            |        |             |             |            | -    |
|                                                                                         | (                                                               | 9      | 🗸 🗊 🚷 ,                 | ,             |             | E       | 🤌 🗸 🖉 |       | (          | 3 .    |             |             | 6          | ×    |
|                                                                                         | Enre                                                            | eaistr | er Supprimer Opérations |               |             | Situat  | ions  |       | Navi       | dation |             |             | Annuler    | Ferm |

La saisie des lignes constituant la facture vous permettra de créer manuellement votre Avis des Sommes à Payer. Notez que si vous utilisez E.Facturation, cet ASAP sera constitué automatiquement. Si vous ne saisissez rien, la ligne sera initialisée avec les renseignements ,00 de la ligne de détail présente sur l'onglet identification. Exemple : les loyers.

La suite du traitement du titre ne change pas :

- Ordonnancement
- Edition du bordereau
- Emission du flux PES à destination du trésorier.

# Questions diverses

41

Les documents pédagogiques de la formation sont téléchargeables sur le site internet <u>www.atd31.fr</u> à la rubrique formation et à l'aide de votre identifiant et mot de passe.

Agence Technique Départementale de la Haute-Garonne – 10 place Alfonse Jourdain 31000 TOULOUSE – Tél : 05. 34.45.56.56 – Fax : 05.34.45.56.55 -Site internet : <u>www.atd31.fr</u> – Courriel : accueil@atd31.fr